## Как подать заявление в 1 класс на сайте «ГОСУСЛУГИ»

- 1) Зайти на сайт ГОСУСЛУГИ под своим паролем и логином
- 2) Обратиться к роботу в верхнем правом углу знак ПОИСК (лупа)

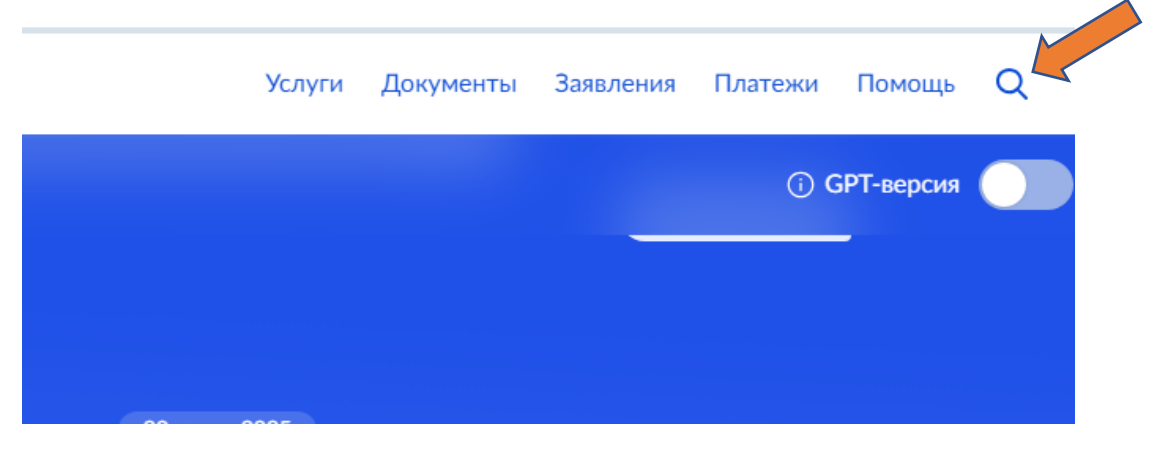

3) Вести в поисковой строке «Подать заявление в 1 класс»

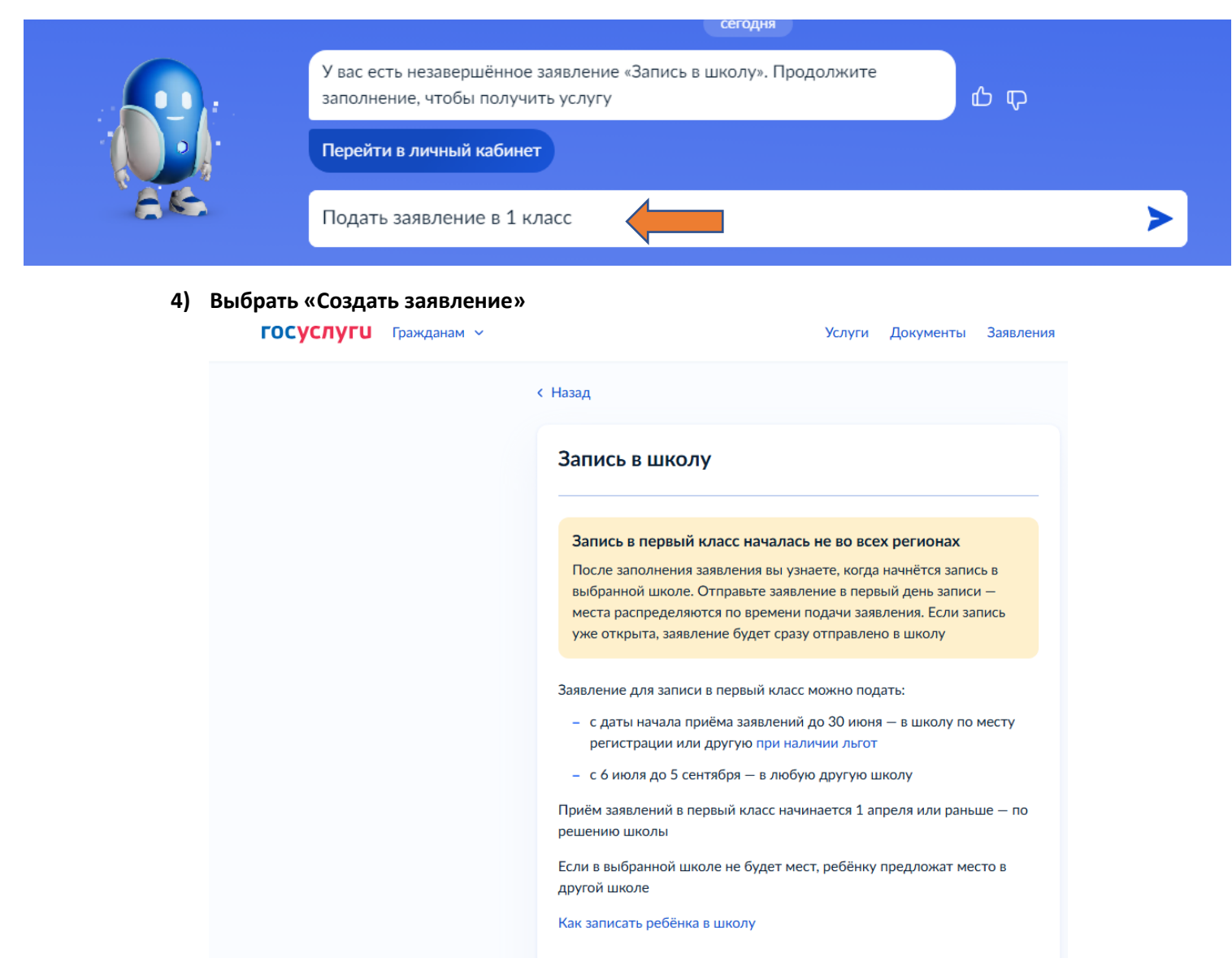

Ответьте на несколько вопросов и узнайте, что делать тыше

Начать

5) Внимательно читать и заполнять все пункты заявления

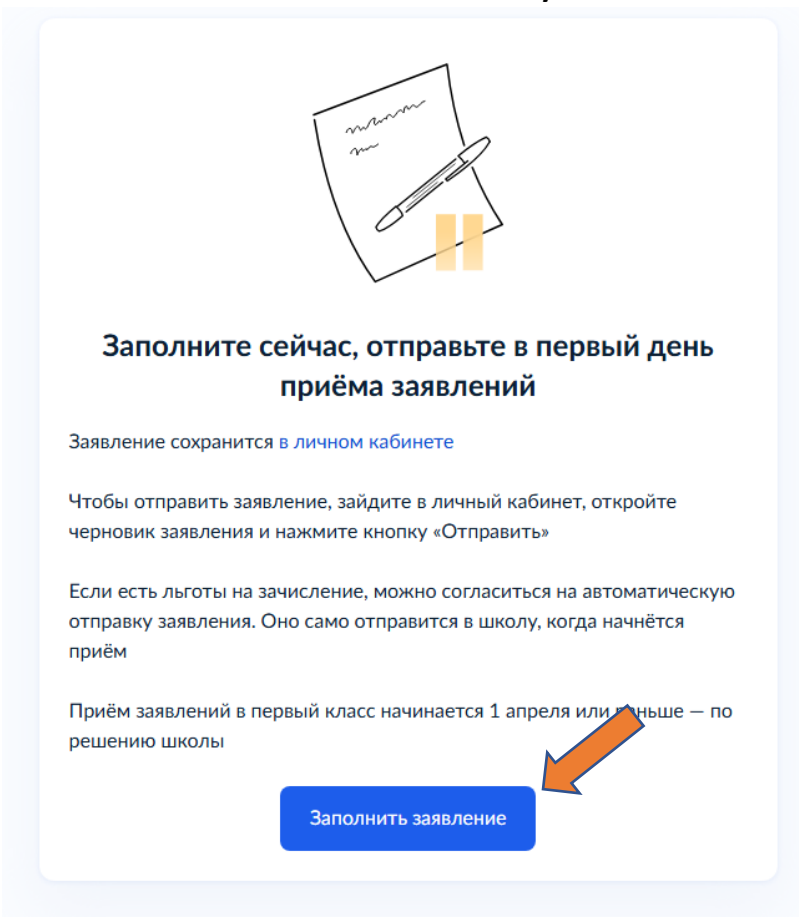

6) На вопрос «Ребёнок идёт по месту регистрации?» выбираем «ДА, ПО ПОСТОЯННОЙ»

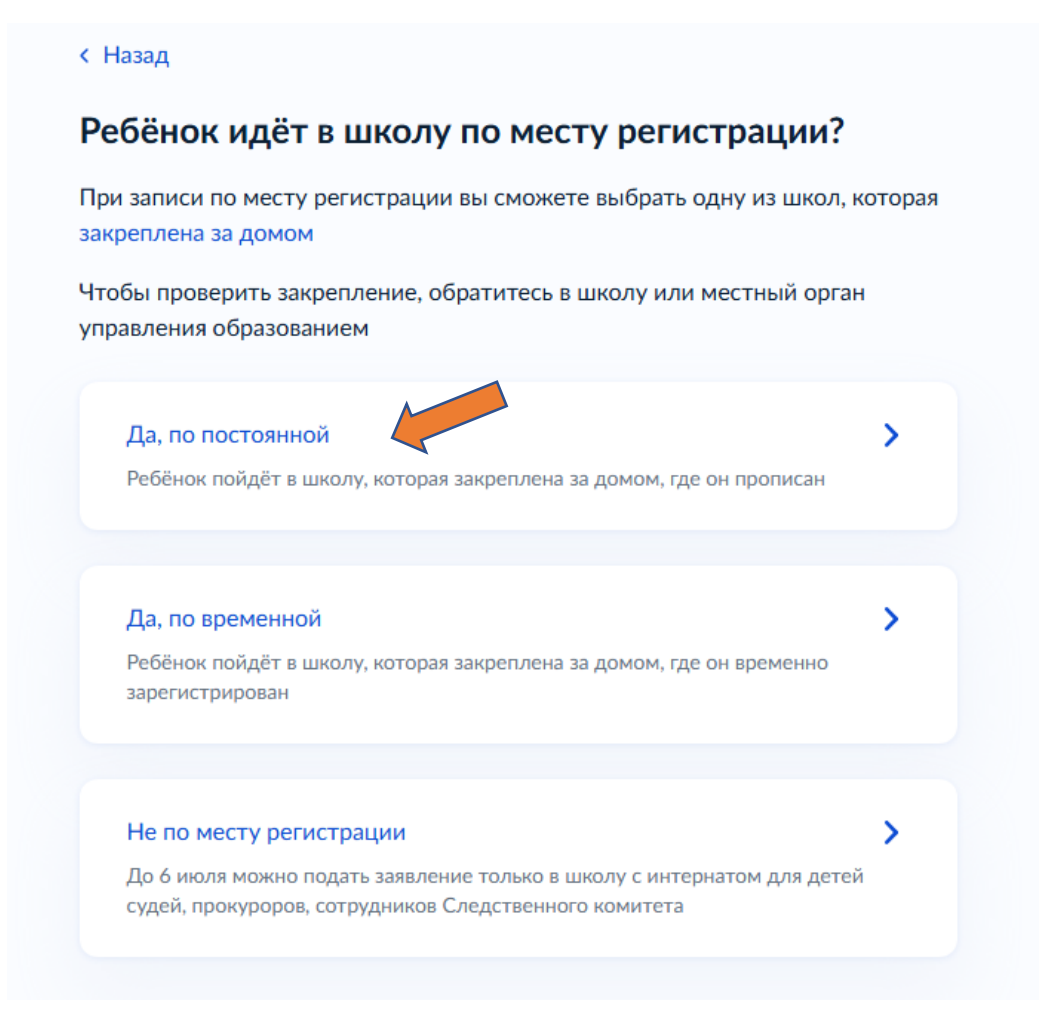

- 7) Вводим адрес прописки ребёнка, уточняем его из выпадающего списка
- 8) Выбираем есть ли льготы
- 9) Кем приходитесь ребёнку (родителем/опекуном)
- 10) После показа списка школ по месту жительства, выбираем внизу «НЕТ НУЖНОЙ ШКОЛЫ»

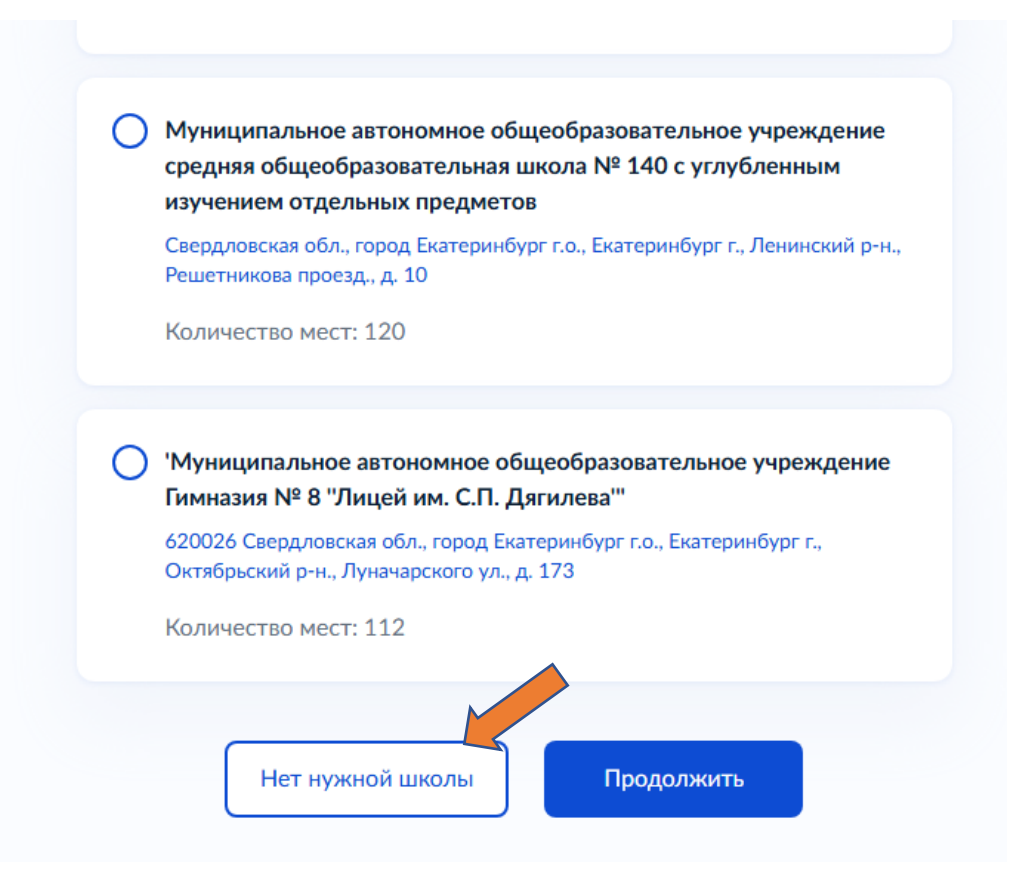

### 11) Потом выбираем «УКАЗАТЬ ВРУЧНУЮ»

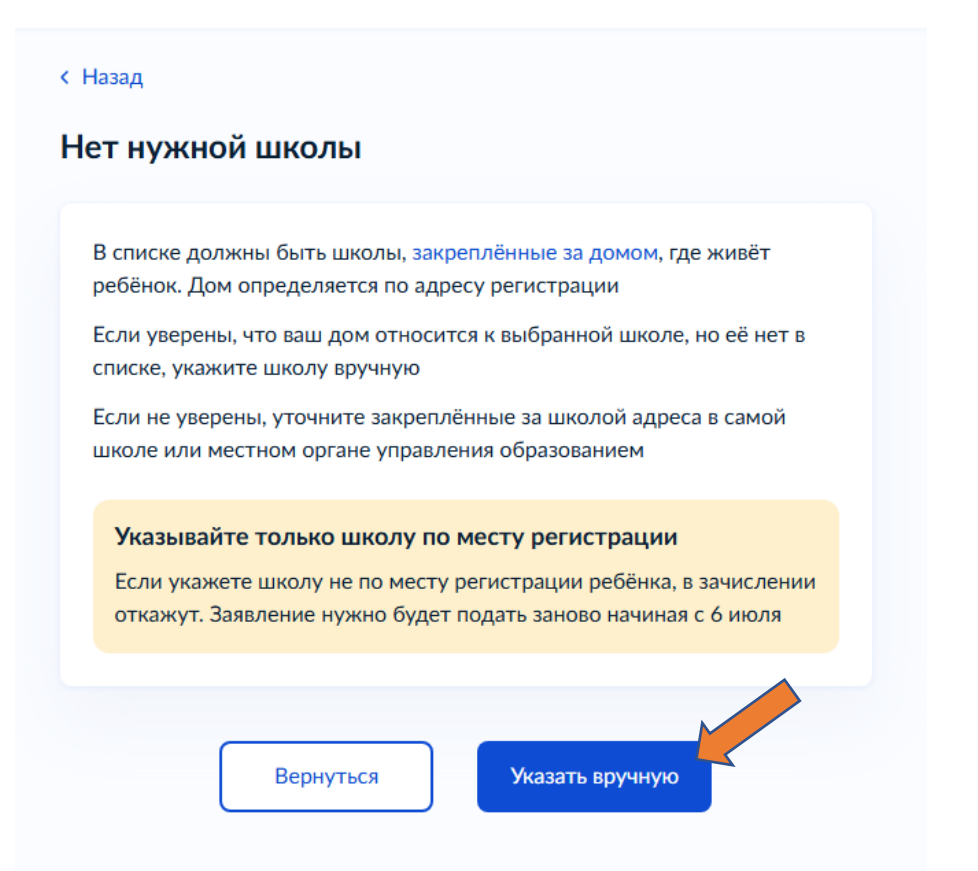

- 12) Регион: Свердловская область
- 13) Муниципальный район/округ: город Екатеринбург
- 14) Населённый пункт: Екатеринбург
- 15) Находим школу в выпадающем списке, прокручивая его вниз

Екатеринбург

### Школа

Обязательно для заполнения

оощеооразовательные программы

'Государственное бюджетное общеобразовательное учреждение Свердловской области "Екатеринбургская школа-интернат № 13, реализующая адаптированные основные общеобразовательные программы"

'Государственное бюджетное общеобразовательное учреждение Свердловской области "Екатеринбургская школа-интернат №6, реализующая адаптированные основные общеобразовательные программы".

Государственное бюджетное общеобразовательное учре...

Q

### Вы указали

'Государственное бюджетное общеобразовательное учреждение Свердловской области "Екатеринбургская школа-интернат №6, реализующая адаптированные основные общеобразовательные программы".

620023 Свердловская обл., город Екатеринбург г.о., Екатеринбург г., Чкаловский р-н., Дарвина ул., д. 4

#### Количество мест: 65

# Наличие мест не гарантирует зачисление в выбранную школу

Сведения о свободных местах могут обновляться школами с задержкой

Продолжить

- 16) Затем заполнить данные ребёнка
- 17) Российское или иностранное свидетельство о рождении
- 18) Серию и номер свидетельства о рождении, кем выдано и когда
- 19) Российское или иностранное гражданство
- 20) Выбор языка обучения
- 21) Нужны ли ребёнку специальные условия? Выбираем: ДА

### Ребёнку нужны специальные условия?

Могут быть нужны детям с ограниченными возможностями здоровья. Понадобится заключение психолого-медико-педагогической комиссии (ПМПК)

Нажимая «Да», вы подтверждаете наличие заключения ПМПК и даёте согласие на обучение по адаптированной образовательной программе

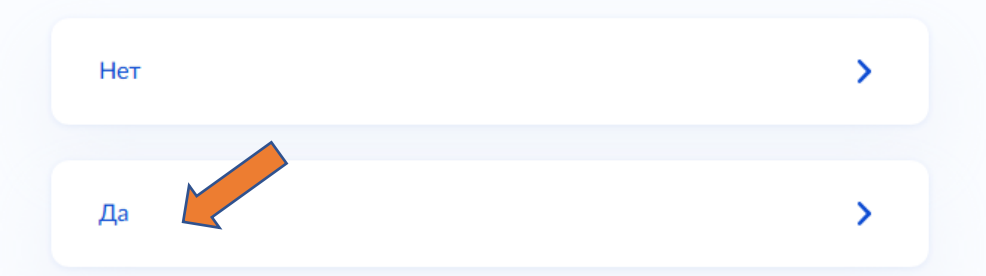

# 22) Выбираем программа «Для детей с тяжёлыми нарушениями речи»

# Выберите адаптированную образовательную программу

Варианты адаптированных программ указаны в приложении 3.1 к приказу Минобрнауки от 19.12.2014 № 1598

|                                                | Q          |
|------------------------------------------------|------------|
| Для слабовидящих детей                         |            |
| Для детей с тяжёлыми нарушениями речи          |            |
| Для детей с умственной отсталостью, нарушением | интеллекта |
| Для детей с задержкой психического развития    |            |
| Для глухих детей                               |            |
| Для слепых детей                               |            |

# 23) В особенностях развития выбираем: РЕЧЕВЫЕ НАРУШЕНИЯ БЕЗ ЯВНОЙ ЗАДЕРЖКИ ПСИХИЧЕСКОГО РАЗВИТИЯ

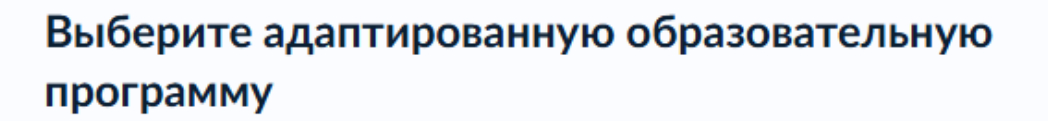

Варианты адаптированных программ указаны в приложении 3.1 к приказу Минобрнауки от 19.12.2014 № 1598

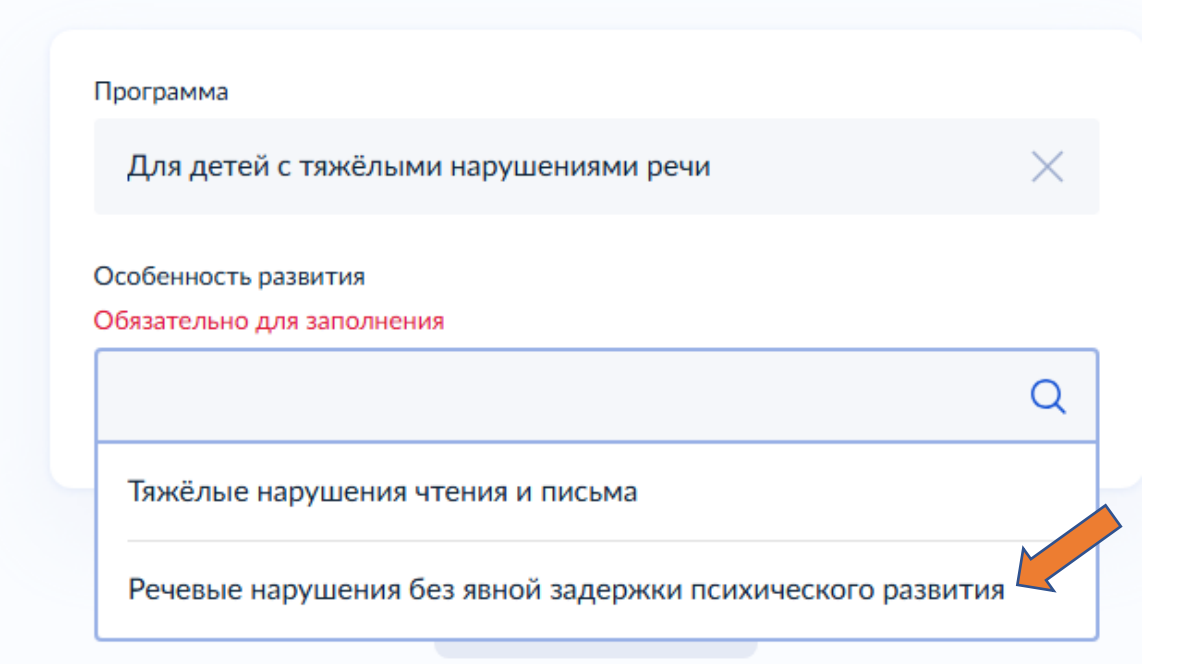

24) Проверить свои паспортные данные, телефон, электронную почту25) Проверить адрес, дополнительный контакт

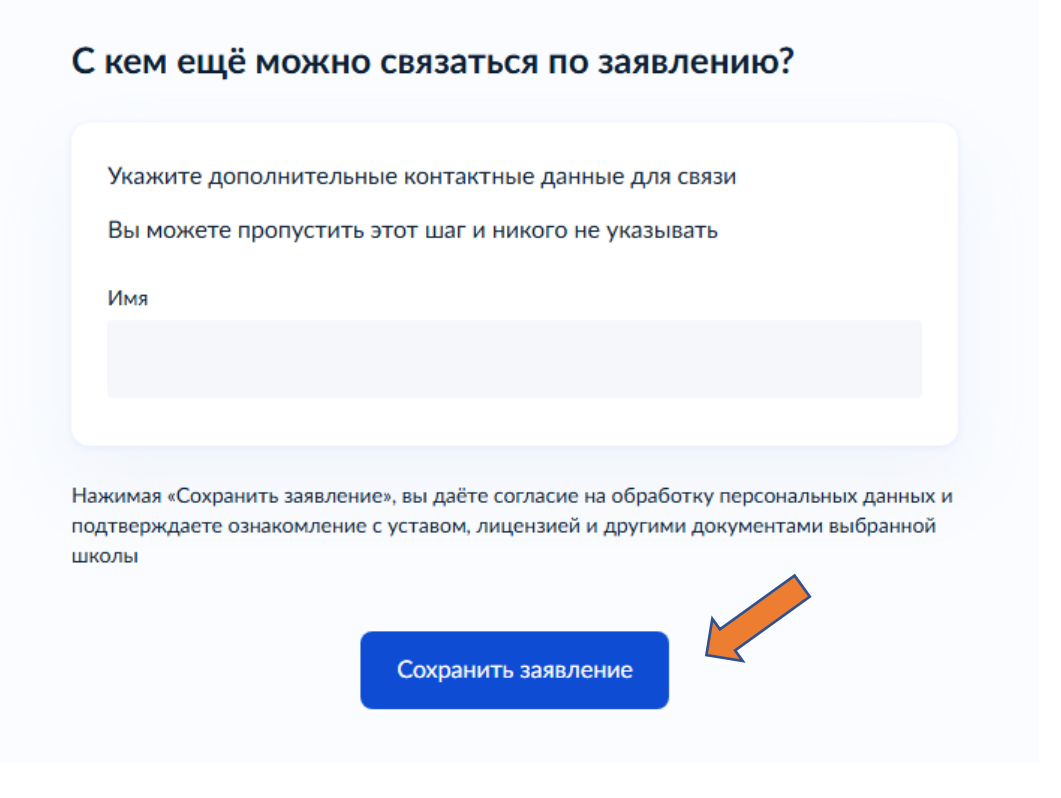

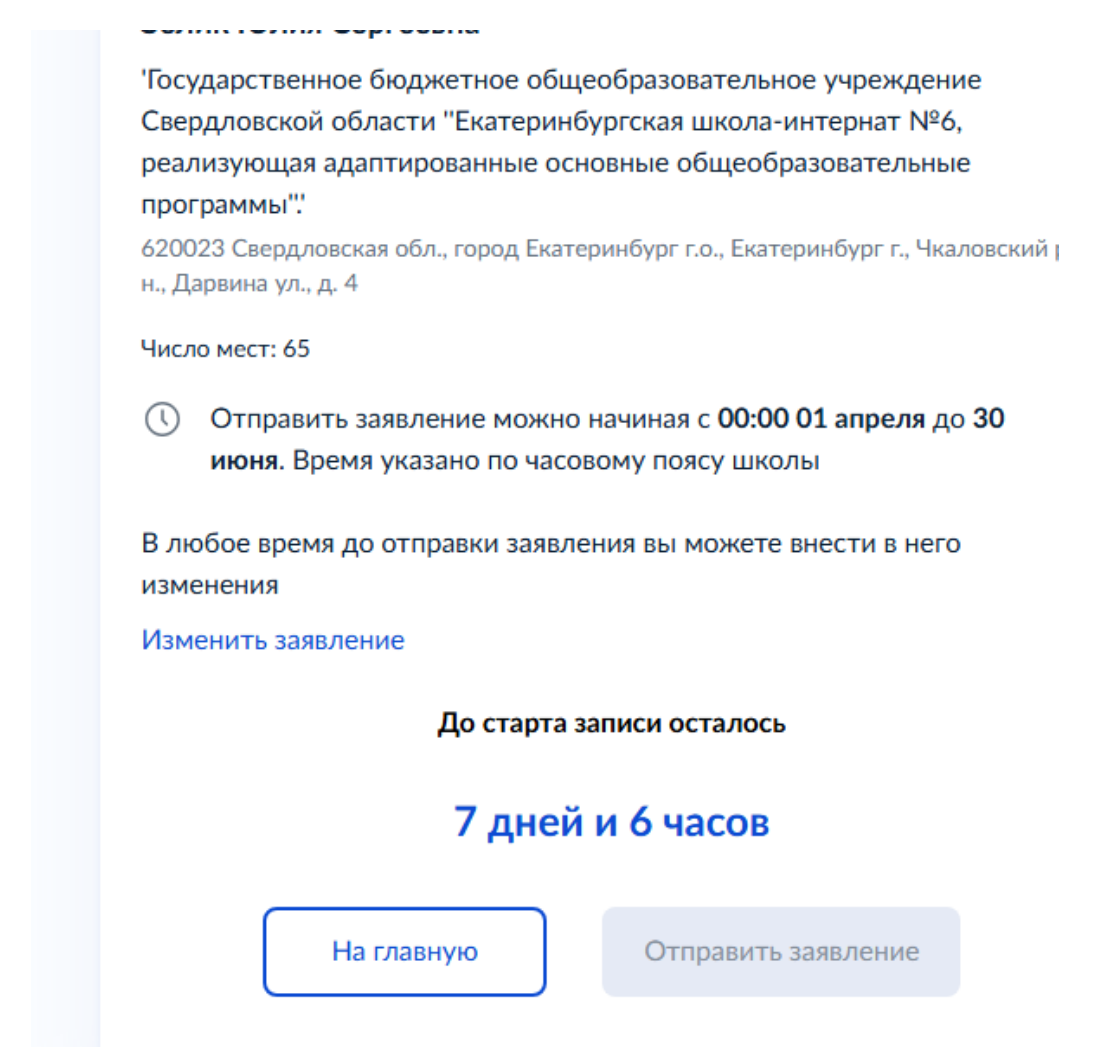

26) 1 апреля 2025 года отправить в 00.00 заявление

27) Приехать в школу в течение 3-х рабочих дней со всем пакетом документов

28) В случае непредоставления в положенный срок документов, заявление аннулируется.